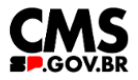

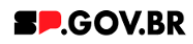

# Manual do usuário Imagem em carrossel

V3.0

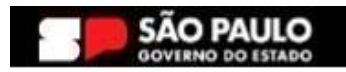

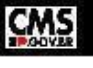

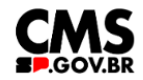

| Histórico de versões |            |                |  |  |  |  |
|----------------------|------------|----------------|--|--|--|--|
| VERSÃO               | DATA       | EDITADO POR    |  |  |  |  |
| V3.0                 | 31/01/2025 | Fernanda Alves |  |  |  |  |
|                      |            |                |  |  |  |  |
|                      |            |                |  |  |  |  |

## Sumário

| 1. Introdução                                    | 2  |  |  |
|--------------------------------------------------|----|--|--|
| 2. Perfis contemplados                           | 3  |  |  |
| 3. Como incluir um componente na página          | 3  |  |  |
| 4. Passo a Passo para configuração do componente | 5  |  |  |
| 5. Contato para dúvidas                          | 10 |  |  |

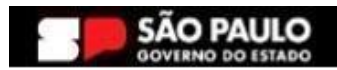

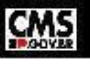

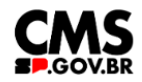

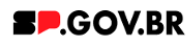

#### Cartilha do Componente

#### Imagem em carrossel

Versão: 3.0

#### 1. Introdução

O componente Imagem em carrossel, oferece versatilidade e dinamismo, destacando múltiplas imagens em um espaço compacto. Disponibiliza ao usuário, a opção de botão, que direciona para páginas internas ou externas.

Importante: Para o funcionamento correto do componente é necessário que este contenha no mínimo 04 imagens.

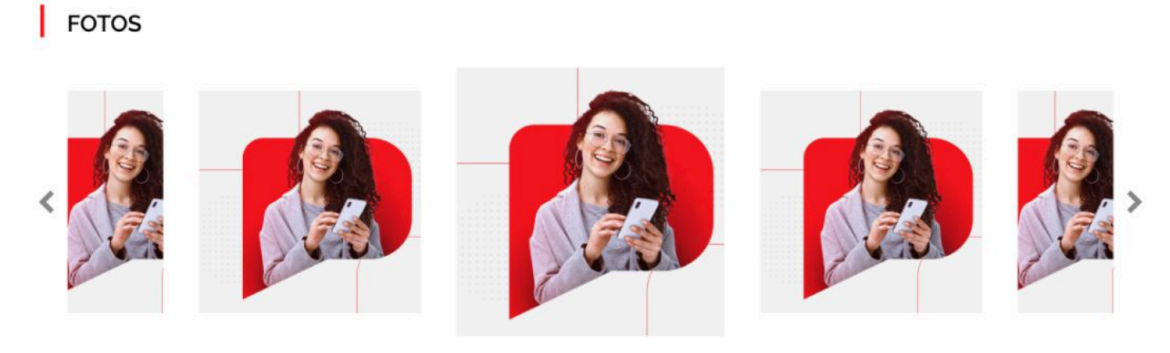

....

Fig.01 Layout do componente Imagem em carrossel

Estrutura do componente:

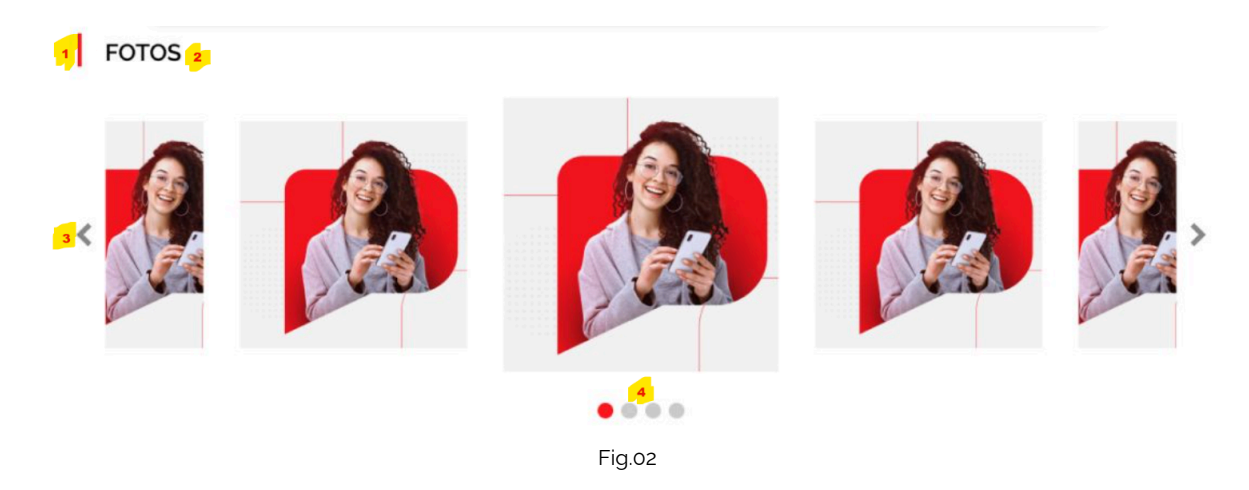

1 - Detalhe ( Sua cor pode ser alterada conforme necessidade no combo, Cores) ;

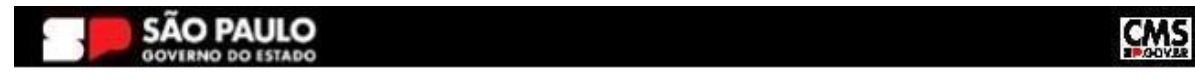

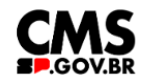

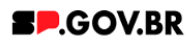

- <mark>2</mark> Título;
- 3 Seta de rolamento da imagem;
- <mark>4</mark> Rolamento da imagem;

#### 2. Perfis contemplados

Para usabilidade do projeto, os perfis abaixo devem ser envolvidos: Editor Publicado

#### 3. Como incluir um componente na página

3.1. Clique na área indicada para ativar o modo de edição (1), e depois clique no símbolo em destaque do lado esquerdo (2) para adicionar aplicativos. Em seguida, clique no ícone "Componentes".

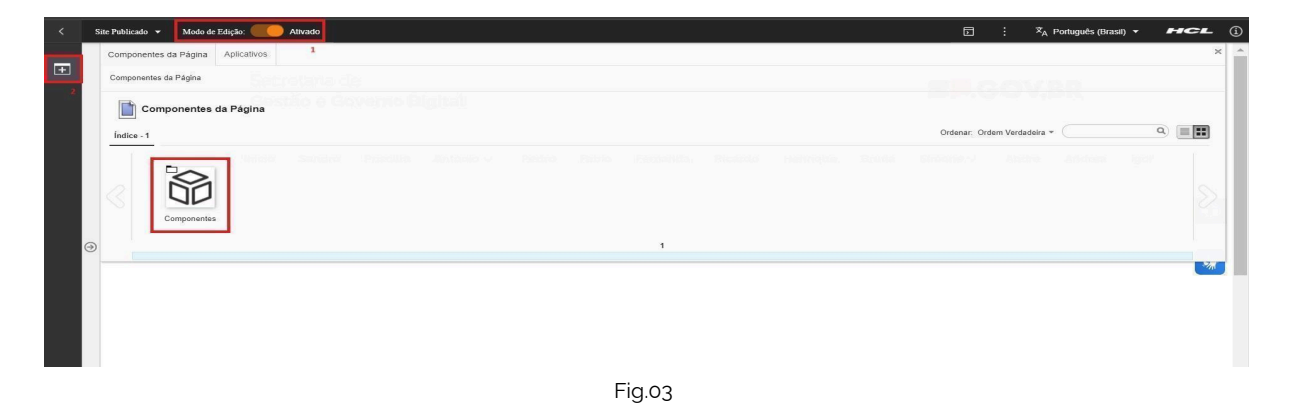

3.2. O componente em questão pode não ser exibido na primeira página, nesse caso, clique nas setas: lado direito e/ou esquerdo, ou nos números da parte inferior para seguir para a próxima página. Ou utilize o campo de pesquisa.

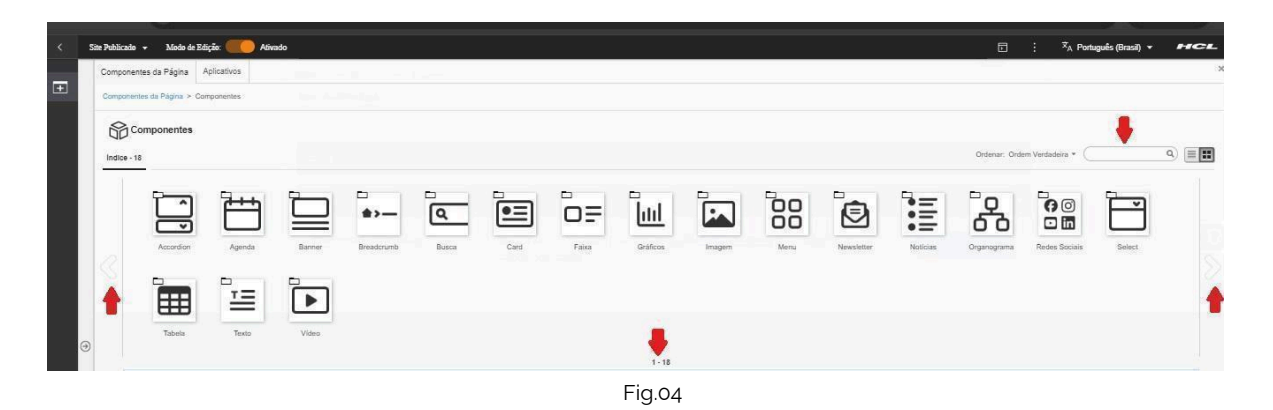

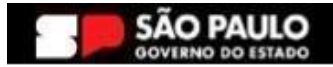

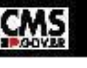

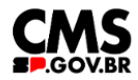

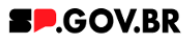

#### 3.3. Ao encontrar a pasta 'Imagem', clique nesta.

| < | Site Publicado | 🗸 🗸 Modo de Ec      | liçlio: 🦲 Alfr | obev   |                |       |      |       |          |        |      |            |          |             | ۵              | : X <sub>A</sub> Po | rtuguês (Brasil) 🔻 | HCL |
|---|----------------|---------------------|----------------|--------|----------------|-------|------|-------|----------|--------|------|------------|----------|-------------|----------------|---------------------|--------------------|-----|
|   | Compone        | ntes da Página      | Aplicativos    |        |                |       |      |       |          |        |      |            |          |             |                |                     |                    | ×   |
| ± | Componen       | ntes da Página > Co | mponentes      |        |                |       |      |       |          |        |      |            |          |             |                |                     |                    |     |
|   | 600            | componentes         |                |        |                |       |      |       |          |        |      |            |          |             |                |                     |                    |     |
|   | Indice - 1     | 18                  |                |        |                |       |      |       |          |        |      |            |          |             | Ordenar: On    | dem Verdadeira +    |                    | ۹ ا |
|   |                |                     | 9              |        | -              | -     |      | -     | -        |        | -    |            |          |             |                | <u> </u>            |                    |     |
|   |                | Ê                   |                |        | <b>*&gt;</b> — | ٩     | •=   | ΟŦ    | htt      |        |      |            | E        | ഷ           |                | Ľ                   |                    |     |
|   |                | Accordion           | Agenda         | Banner | Breadcrumb     | Busca | Card | Faixa | Gráficos | Imagem | Menu | Newsletter | Notícias | Organograma | Redes Socialis | Select              | Tabela             |     |
|   |                | -                   |                |        |                |       |      |       |          |        |      |            |          |             |                |                     |                    |     |
|   |                | <u>1</u>            |                |        |                |       |      |       |          |        |      |            |          |             |                |                     |                    |     |
|   |                | Texto               | Video          |        |                |       |      |       |          |        |      |            |          |             |                |                     |                    |     |
|   |                |                     |                |        |                |       |      |       |          | 1 - 18 |      |            |          |             |                |                     |                    |     |
|   |                |                     |                |        |                |       |      |       |          |        |      |            |          |             |                |                     |                    |     |

Fig.05

3.4. Passe o mouse sobre o componente 'Imagem em carrossel', e clique no ícone mais (+) para adicionar na tela.

| Imagem Gestão e Governo Digital                                                                 |                             |
|-------------------------------------------------------------------------------------------------|-----------------------------|
| Índice - 5                                                                                      | Ordenar: Ordem Verdadeira * |
| Imagem em Carrossel       n em Painel       Imagem com Link       Imagem em Preview         1-5 |                             |
| Fig.06                                                                                          |                             |

3.5. O componente 'Imagem em carrossel' foi adicionado e os campos do combo principal estão disponíveis para o preenchimento.

| < | Site Publicado 🔻 Modo de Ec | dição: 🦲 Ativado                   |                       |                                                                                              | D 1 | <u>ක</u> : | Ż <sub>A</sub> Português (Brasil) ▼ | HCL |
|---|-----------------------------|------------------------------------|-----------------------|----------------------------------------------------------------------------------------------|-----|------------|-------------------------------------|-----|
| Ŧ |                             | Imagem em carrossel                |                       |                                                                                              |     |            |                                     |     |
| Ŧ |                             | <b>i Informação</b> : É ob         | brigatória a ir       | nclusão de pelo menos quatro imagens no carrossel.                                           |     |            |                                     |     |
|   |                             | Tags do conteúdo:*                 |                       |                                                                                              |     |            |                                     |     |
|   |                             | imagem_em_imagem_                  | n_em_carross          | el_1                                                                                         |     |            |                                     |     |
|   |                             | Campo obrigatório. Preencha as pri | orincipais palavras o | lo conteúdo para serem exibidas na busca. ex: Banner Cadastro SPGov                          |     |            |                                     |     |
|   |                             | Titulo do carrossel:               |                       |                                                                                              |     |            |                                     |     |
|   |                             |                                    |                       |                                                                                              |     |            |                                     |     |
|   |                             | Deixe o campo em branco caso não   | não queira título.    |                                                                                              |     |            |                                     |     |
| C |                             | Exibir botão:                      | Texto do bot          | ão:                                                                                          |     |            |                                     | *   |
|   |                             | Não                                |                       |                                                                                              |     |            |                                     |     |
|   |                             | Tipo de link:                      |                       |                                                                                              |     |            |                                     |     |
|   |                             | Página do site 🛛 😂                 |                       |                                                                                              |     |            |                                     |     |
|   |                             | Cores                              |                       |                                                                                              |     |            | ~                                   |     |
|   |                             | Galeria                            |                       |                                                                                              |     |            | ^                                   |     |
| ₽ |                             | Palavra-chave das image            | gens:                 | Especificações para upload de imagem:<br><b>Resolução da imagem:</b> PNG, JPG, GIF estático; | + 4 | dicionar I | magem                               |     |
|   |                             |                                    |                       | Tamanka minima da annuna 7601/0                                                              |     |            |                                     |     |

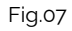

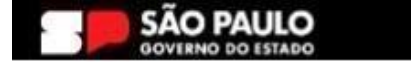

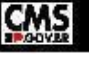

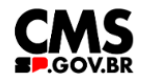

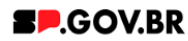

#### 4. Passo a Passo para configuração do componente

- 4.1. Como observado, o campo 'Tags do conteúdo', automaticamente já virá preenchido. Porém este é um campo editável, e caso seja da necessidade do usuário, pode ser alterado. O importante é lembrar, que, este é um campo obrigatório, e deve ser preenchido com as principais palavras do conteúdo para serem exibidas na busca.
- 4.2. Preencha o campo 'Título'. Caso não queira inserir um título, basta apenas deixar em branco. O sistema dispõe também dos campos para exibição de botão de direcionamento.

| <        | Site Publicado 🔻 | Modo de Ediç | ;ão: Contra Ativado               |                      |                                                                     | Þ | 奋        | :      | X <sub>A</sub> Português (Brasil) ▼ | HCL          |
|----------|------------------|--------------|-----------------------------------|----------------------|---------------------------------------------------------------------|---|----------|--------|-------------------------------------|--------------|
| +        |                  |              | Imagem em carrossel               |                      |                                                                     |   |          |        |                                     |              |
|          |                  |              | Informação: É ob                  | origatória a i       | nclusão de pelo menos quatro imagens no carrossel.                  |   |          |        |                                     |              |
|          |                  |              | Tags do conteúdo:*                |                      |                                                                     |   |          |        |                                     |              |
|          |                  |              | imagem_em_carrosse                | ન                    |                                                                     |   |          |        |                                     |              |
|          |                  |              | Campo obrigatório. Preencha as pr | rincipais palavras ( | lo conteúdo para serem exibidas na busca. ex: Banner Cadastro SPGov |   |          |        |                                     |              |
|          |                  |              | Título do carrossel:              |                      |                                                                     |   |          |        |                                     |              |
|          |                  |              | Manual Imagem em ca               | arrossel             |                                                                     |   |          |        |                                     |              |
|          |                  |              | Deixe o campo em branco caso nã   | ão queira titulo.    | _                                                                   |   |          |        |                                     | _            |
|          |                  |              | Exibir botao:                     | Texto do bot         | ao:                                                                 |   |          |        |                                     | **           |
|          |                  |              | 500                               | Cuque aq             | u                                                                   |   |          |        |                                     |              |
|          |                  |              | Tipo de link:                     |                      | Link da página: *                                                   |   |          |        |                                     |              |
|          |                  |              | Página do site 🖸                  |                      | https://cms.sp.gov.br/cms                                           |   |          |        |                                     |              |
|          |                  |              | Cores                             |                      |                                                                     |   |          |        | ~                                   |              |
|          |                  |              | Galeria                           |                      |                                                                     |   |          |        | ^                                   |              |
|          |                  |              | Palayra-chave das imag            | iens:                | Especificaçãos para unload do imagom:                               |   |          |        |                                     |              |
| 0        |                  |              | carrossel_imagens                 | ,                    | Resolução da imagem: PNG, JPG, GIF estático;                        |   | + Adicio | nar Im | agem                                |              |
|          |                  |              |                                   |                      | Fig 08                                                              |   |          |        |                                     |              |
|          |                  |              |                                   |                      | 1 19.00                                                             |   |          |        |                                     |              |
|          |                  |              |                                   |                      |                                                                     |   |          |        |                                     |              |
| <        | Site Publicado 🔻 | Modo de Ediç | ao: DESATIVADO                    |                      |                                                                     |   | ŵ        | :      | ≭ <sub>A</sub> Português (Brasil) ▼ | HCL          |
| +1       |                  |              |                                   |                      |                                                                     |   |          |        |                                     |              |
| <u> </u> |                  |              |                                   |                      |                                                                     |   |          |        |                                     |              |
|          |                  |              | MANUAL IMAGI                      | EM EM C              | ARROSSEL                                                            |   |          |        |                                     |              |
|          |                  |              |                                   |                      |                                                                     |   |          |        |                                     |              |
|          |                  |              |                                   |                      |                                                                     |   |          |        |                                     |              |
|          |                  |              |                                   |                      |                                                                     |   |          |        |                                     |              |
|          |                  | <            |                                   |                      |                                                                     |   |          |        | >                                   |              |
|          |                  |              |                                   |                      |                                                                     |   |          |        | ~                                   | $\mathbf{w}$ |
| 0        | <u></u>          |              |                                   |                      |                                                                     |   |          |        |                                     | ×            |
|          |                  |              |                                   |                      |                                                                     |   |          |        |                                     | -776         |

• • • • • Clique aqui

Fig.09

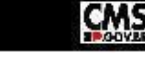

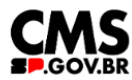

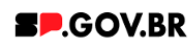

4.3. Após o campo 'Título', temos a barra Cores. O sistema já utiliza um padrão de cores para sua página - onde a cor dos detalhes e cor do botão são vermelhos (#ff161f). Porém, caso haja necessidade de alteração, basta clicar em cima da barra em questão.

Será exibido o campo, 'Cor dos detalhes'. Preencha a nova cor escolhida com valor hexadecimal. O campo já dispõem do #, sendo assim não é necessário inseri-lo.

| <        | Site Publicado 👻          | Modo de Edição: 🦲 | Ativado                                 |                                                          |                          | 6 | 3 @ : | <sup>‡</sup> A Português (Brasil) ▼ | HCL     |
|----------|---------------------------|-------------------|-----------------------------------------|----------------------------------------------------------|--------------------------|---|-------|-------------------------------------|---------|
| Ŧ        |                           |                   | Imagem em carrossel                     |                                                          |                          |   |       |                                     |         |
|          |                           |                   | <ol> <li>Informação: É obrig</li> </ol> | gatória a inclusão de pelo menos quatr                   | o imagens no carrossel.  |   |       |                                     |         |
|          |                           |                   | Tags do conteúdo:*                      |                                                          |                          |   |       |                                     |         |
|          |                           |                   | imagem em carrossel                     |                                                          |                          |   |       |                                     |         |
|          |                           |                   | Campo obrigatório. Preencha as princi   | ipais palavras do conteúdo para serem exibidas na busca. | ex Banner Cadastro SPGov |   |       |                                     |         |
|          |                           |                   | Titulo do carrossel:                    |                                                          |                          |   |       |                                     |         |
|          |                           |                   | Manual Imagem em carre                  | rossel                                                   |                          |   |       |                                     | $\odot$ |
|          |                           |                   | Deixe o campo em branco caso não q      | queira título.                                           |                          |   |       |                                     |         |
|          |                           |                   | Exibir botão: To                        | Fexto do botão:                                          |                          |   |       |                                     | *       |
| 0        | )                         |                   | Sim                                     | Clique aqui                                              |                          |   |       |                                     |         |
|          |                           |                   |                                         |                                                          |                          |   |       |                                     |         |
|          |                           |                   | Tipo de link:                           |                                                          |                          |   |       |                                     |         |
|          |                           |                   | Página do site 🖸                        |                                                          |                          |   |       |                                     |         |
|          |                           |                   | Cores                                   |                                                          |                          |   |       | <u>^</u>                            |         |
|          |                           |                   |                                         |                                                          |                          |   |       |                                     |         |
|          |                           |                   | Cor do detalhe ①                        |                                                          |                          |   |       |                                     |         |
|          |                           |                   | # 57c5c7                                |                                                          |                          |   |       |                                     |         |
|          |                           |                   |                                         |                                                          |                          |   |       |                                     |         |
| đ        |                           |                   | Galeria                                 |                                                          |                          |   |       | ~                                   |         |
| 2        |                           |                   |                                         | _                                                        |                          |   |       |                                     |         |
|          |                           |                   |                                         | F                                                        | ig.10                    |   |       |                                     |         |
|          |                           |                   |                                         |                                                          |                          |   |       |                                     |         |
| ( Silva  | Publicado 🔹 Modo de Ediçã | e: 🔵 desatiwado   |                                         |                                                          |                          |   |       | ) 🙆 : 🎝 Portugueis (Brasil)         | . HCL ( |
| <b>4</b> |                           |                   |                                         |                                                          |                          |   |       |                                     |         |
|          |                           |                   | MAN                                     |                                                          |                          |   |       |                                     |         |
|          |                           |                   | MAIN                                    | IOAL IMAGEM EM CARROSSEL                                 |                          |   |       |                                     |         |
|          |                           |                   |                                         |                                                          |                          |   |       |                                     |         |
|          |                           |                   |                                         |                                                          |                          |   |       |                                     |         |
|          |                           |                   | <                                       |                                                          |                          | > |       |                                     | 0       |
|          |                           |                   |                                         |                                                          |                          |   |       |                                     | _       |
|          |                           |                   |                                         |                                                          |                          |   |       |                                     | **      |
|          |                           |                   |                                         |                                                          | • • • •                  |   |       |                                     |         |
|          |                           |                   |                                         |                                                          | Clique aqui              |   |       |                                     |         |
|          |                           |                   |                                         | -                                                        |                          |   |       |                                     |         |
|          |                           |                   |                                         |                                                          | IG.11                    |   |       |                                     |         |

Imagem combo Cores com alterações da cor padrão

Para seguir com nosso manual, utilizaremos a cor padrão do sistema.

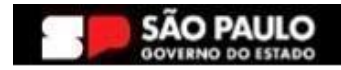

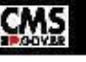

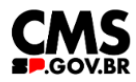

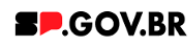

- 4.4. Seguimos para a barra 'Galeria'.
  Ao iniciar o preenchimento deste combo, preencha o campo 'Palavra-chave das imagens'. Importante: sugerimos que o conteúdo deste campo seja uma palavra de fácil memorização, pois é esta palavra que irá vincular os cards adicionados ao seu componente.
- 4.5. Para adicionar uma imagem, clique no botão '+ Adicionar imagem'.

| < | Site Publicado 👻 | Modo de Edição: 🛑 | Alivado                       |                                                                                               | ⊡ û           | :     | ≭ <sub>A</sub> Português (Brasil) ▼ | HCL |
|---|------------------|-------------------|-------------------------------|-----------------------------------------------------------------------------------------------|---------------|-------|-------------------------------------|-----|
| - |                  |                   | Tags do conteúdo:*            |                                                                                               |               |       |                                     |     |
| + |                  |                   | imagem_em_image               | m_em_carrossel_1                                                                              |               |       |                                     |     |
|   |                  |                   | Campo obrigatório. Preencha a | s principais palavras do conteúdo para serem exibidas na busca. ex: Banner Cadastro SPGov     |               |       |                                     |     |
|   |                  |                   | Título do carrossel:          |                                                                                               |               |       |                                     |     |
|   |                  |                   | Manual Imagem em              | carrossel                                                                                     |               |       |                                     |     |
|   |                  |                   | Deixe o campo em branco cas   | o não queira título.                                                                          |               |       |                                     |     |
|   |                  |                   | Exibir botão:                 | Texto do botão:                                                                               |               |       |                                     |     |
|   |                  |                   | Sim                           |                                                                                               |               |       |                                     |     |
|   |                  |                   | Tipo de link:                 |                                                                                               |               |       |                                     | W   |
|   |                  |                   | Página do site                |                                                                                               |               |       |                                     | _   |
| G |                  |                   |                               |                                                                                               |               |       | _                                   | *** |
| 6 | ,                |                   | Cores                         |                                                                                               |               |       | ~                                   |     |
|   |                  |                   |                               |                                                                                               |               | _     |                                     |     |
|   |                  |                   | Galeria                       |                                                                                               |               |       | ^                                   |     |
|   |                  |                   | Delever, elever des in        |                                                                                               |               |       |                                     |     |
|   |                  |                   | Palavra-chave das irr         | Resolução da imagem: PNG, JPG, GIF estático:                                                  | + Adicionar I | magem |                                     |     |
|   |                  |                   | cnv_manual_01                 | Tamanho máximo do arquivo: 750KB                                                              |               |       |                                     |     |
|   |                  |                   |                               |                                                                                               |               |       |                                     |     |
|   |                  |                   | Para adicionar un             | na imagem, clique no botão "Adicionar imagem" e depois insira a palavra-chave que você criou. |               |       |                                     |     |
|   |                  |                   |                               |                                                                                               |               |       |                                     |     |
| ~ |                  |                   |                               |                                                                                               |               |       |                                     |     |
|   |                  |                   |                               | Fig 12                                                                                        |               |       |                                     |     |

4.6. Ao seguir a orientação descrita acima, o sistema irá exibir um modal. Preencha os campos obrigatórios, 'Identificador', 'Palavras-chave', 'Título de exibição' e 'Imagem'. Os demais campos, serão tratados fora do modal.

| < | Site Publicado 👻 | Modo de Edição: 🦲 | Ativado                                                                                                    |                                                                                                    | D | ۵           | : | ≭ <sub>A</sub> Português (Brasil) ▼ | HCL ( |
|---|------------------|-------------------|----------------------------------------------------------------------------------------------------|----------------------------------------------------------------------------------------------------|---|-------------|---|-------------------------------------|-------|
| < | Site Publicado 🔻 | Modo de Edigio    | Tags do conteúdo:"<br>imagem_em_imagem_em_<br>Campo obrigatão Prencha se principas<br>Título do carrosse!<br>Manual imagem em carross<br>Dese o campo em tranco caso não que<br>Exibir botão: Text<br>Sim | Arrossel_1 Novo alayras do contev  O nacunho do item foi criado fora de um projeto. O estoco deve ser publicado para velo no site em tempo real.  Sem título Criado por Fenanda Site Aves Salvar e Fechar Mostrar Campos Ocultos Antenor "demtificador @ Tituterio card |   | Ш<br>—<br>— | : | × <sub>A</sub> Politiques (crass) • | ACE   |
| Q | €                |                   | Tipo de link.<br>Página do site 🛛<br>Cores<br>Galería                                                                                                    | Nome de Exibição (® Localizações<br>Primeiro card<br>*Palavras-chave: (®<br>City: manual_01                                                                                                    |   |             |   |                                     | *     |
| Φ |                  |                   | Palavra-chave das imagens<br>chv_manual_01<br>Para adicionar uma imag                                                                                                    | Es: Imagem<br>Re<br>Tai Promitinger de Hangent<br>mage-preview png<br>Selecionar Remover<br>• Versões                                                                                                    |   |             |   | _                                   |       |

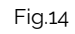

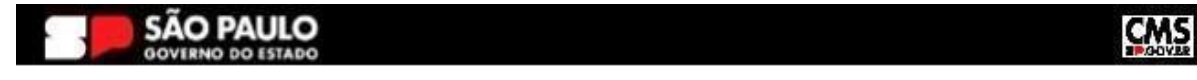

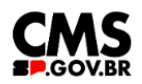

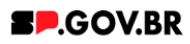

Clique no botão 'Salvar e Fechar' ao finalizar. **Importante:** lembre-se da palavra chave, preenchendo o campo 'Palavras-chave'.

Como observado na imagem acima (Fig.12), o sistema apresenta as especificações das imagens para upload: Resolução da imagem: PNG, JPG, GIF estático; Tamanho máximo do arquivo: 750KB.

4.7. Para continuarmos nossa configuração, clique em cima do campo 'Tipo de link'\*\* para alterarmos a forma em que o link do seu card será exibido. O sistema irá apresentar as seguintes opções: Página do site, Link Externo e Sem link. Para este manual, utilizaremos a opção 'Página do site'. Clique no botão 'Salvar'.

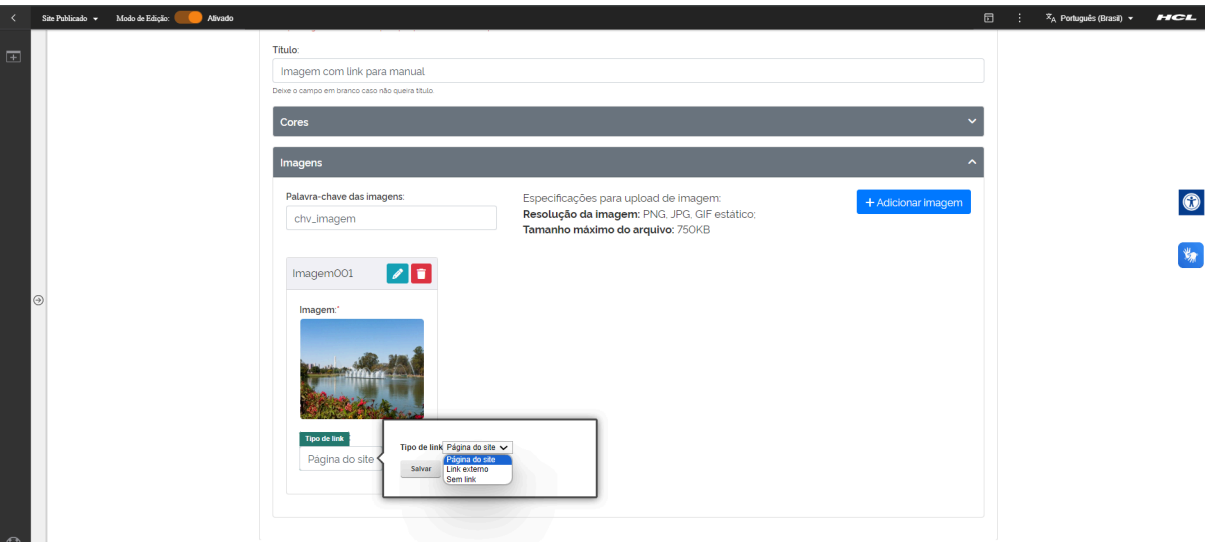

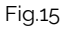

4.8. Após a execução do passo acima, clique no botão 'Refresh' localizado ao lado do conteúdo do campo 'Tipo de link'\*\*. O sistema irá disponibilizar o campo 'Link da página'. Ao clicar em cima deste, o sistema irá exibir opções de preenchimento. Para este manual, iremos utilizar a opção 'URL Externa'. Insira o link escolhido e clique no botão 'Salvar'.

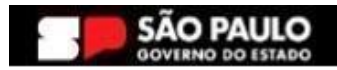

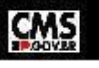

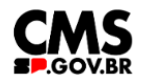

#### SP.GOV.BR

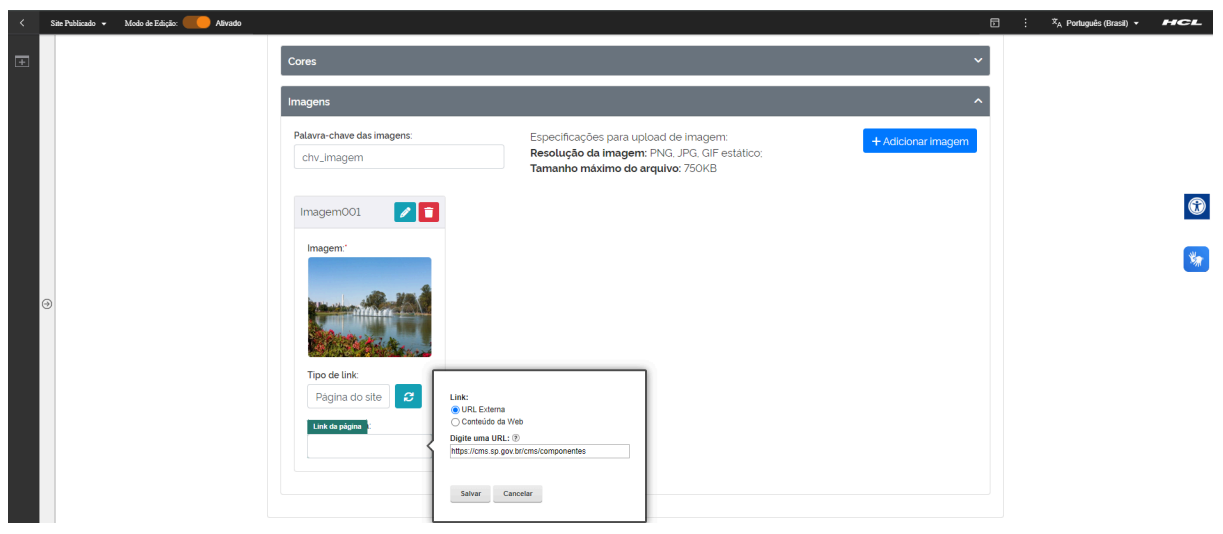

Fig.16

\*\* Para mais detalhes sobre as opções do campo Tipo de Link, consulte nosso manual de apoio Manual\_Configuração do campo 'Tipo de link' e 'Link da página' - V1.0.

| Ð | Visualizador do Conteúdo da Web         |                                                                                                    | i* D*        |
|---|-----------------------------------------|----------------------------------------------------------------------------------------------------|--------------|
|   | , i i i i i i i i i i i i i i i i i i i | Imagem com link                                                                                                    | 1            |
| • | Muuellandor do Contendin de Web         | Stragent on table       Tage do contextual:       Imagent cont lable       Table       Table       Imagent cont lable para manual.       Descretary on the force on table para manual.       Descretary on the force on table para manual.       Descretary on the force on table para manual.       Descretary on the force on table para manual.       Descretary on the force on table para manual.       Descretary on the force on table para manual.       Descretary on the force on table para manual.       Descretary on table para manual.       Descretary on table pa | ۵۰<br>۵<br>۱ |

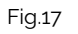

- 4.9. Pronto! Seu componente foi adicionado com sucesso.
- 4.10. Para adicionar mais imagens para seu componente, basta seguir os passos a partir do item 1.10.

### 5. Contato para dúvidas

Email para contato: suporte.cms@apoioprodesp.sp.gov.br

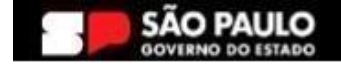

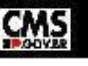